# **Blue Shield Provider Connection Reference Guide** for Blue Shield of California Promise Health Plan providers

The Blue Shield Provider Connection website gives you easy access to the tools you need to serve our members and support your practice.

Use this reference guide to learn more.

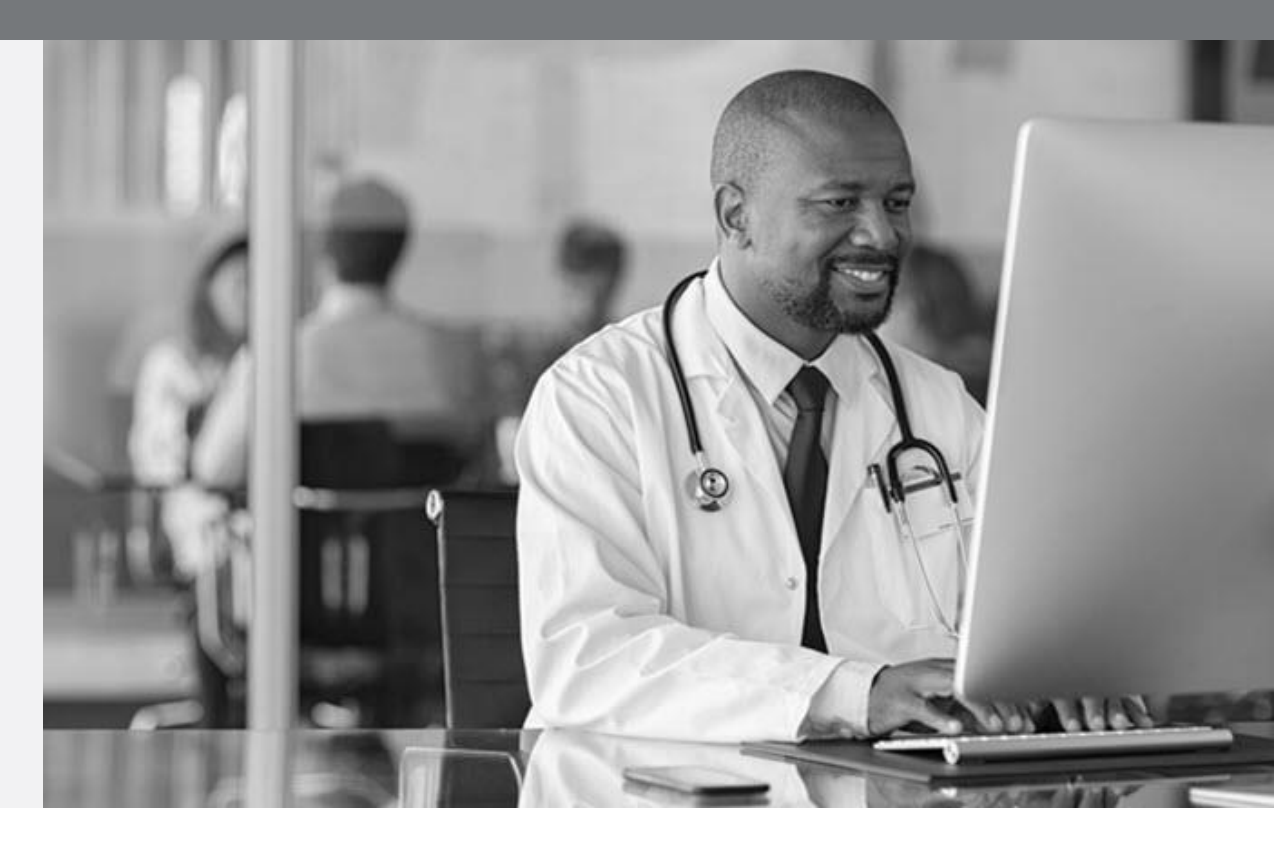

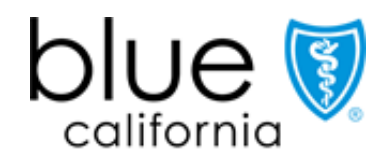

Promise Health Plan

If you are viewing this guide online, the linked page numbers below take you to instructions for key activities you can do on Blue Shield's website. Use the *Directory* button at the bottom of each page to return to this page. To use many of the Provider Connection links provided in this guide, you must be logged in to the website.

| Page      | Action                                                                                                    |
|-----------|----------------------------------------------------------------------------------------------------|
| <u>3</u>  | Provider Connection website overview                                                                                          |
| <u>5</u>  | Register for Provider Connection as an Account Manager                                                                        |
| Z         | Account Manager responsibilities                                                                                              |
| <u>8</u>  | <ul><li>Provider Directory online validation process</li><li>Assign user access to provider demographic information</li></ul> |
| <u>10</u> | Manage my individual Provider Connection account                                                                              |
| <u>11</u> | Verify member eligibility and benefits, and see the member ID card                                                            |
| <u>13</u> | Create member rosters                                                                                                    |
| <u>14</u> | Use Find a Doctor to verify your network participation/make network referrals                                                 |
| <u>19</u> | Locate authorization tools and resources                                                                                      |
| 20        | Located claims tools and resources                                                                                            |
| <u>21</u> | Use the Claims Routing Tool to determine where to send paper claims                                                           |
| <u>22</u> | Use the Check Claims Status tool to search claims and find EOBs                                                               |
| <u>24</u> | Use View My Disputes to search disputes and determine status                                                                  |
| <u>26</u> | Determine if you are enrolled in Electronic Data Interchange (EDI)                                                            |
| 27        | Access Electronic Data Interchange (EDI) resources and tools                                                                  |
| <u>28</u> | View FAQs related to website registration, access, and account management                                                     |

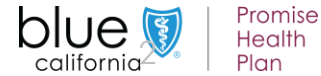

**Background:** Below is a **high-level snapshot of how to navigate** the <u>Provider Connection</u> website. There are multiple ways to navigate within the site.

### Instructions:

- 1. **Top level navigation:** General site actions like Login/register, Help, and Search.
- 2. White menu bar: Navigational links to the five site sections and the home page. The arrow indicates the section you are in.
- 3. Blue sub-menu bar: Direct navigational links for the mostused content and tools within the specific section.
- 4. Category headings: High-level clickable table of contents for information on the page. Clicking a category heading will drop you down to a category.
- 5. Categories: Contain quick links to tools and resources when appropriate, and clickable boxes that take you to your desired information.

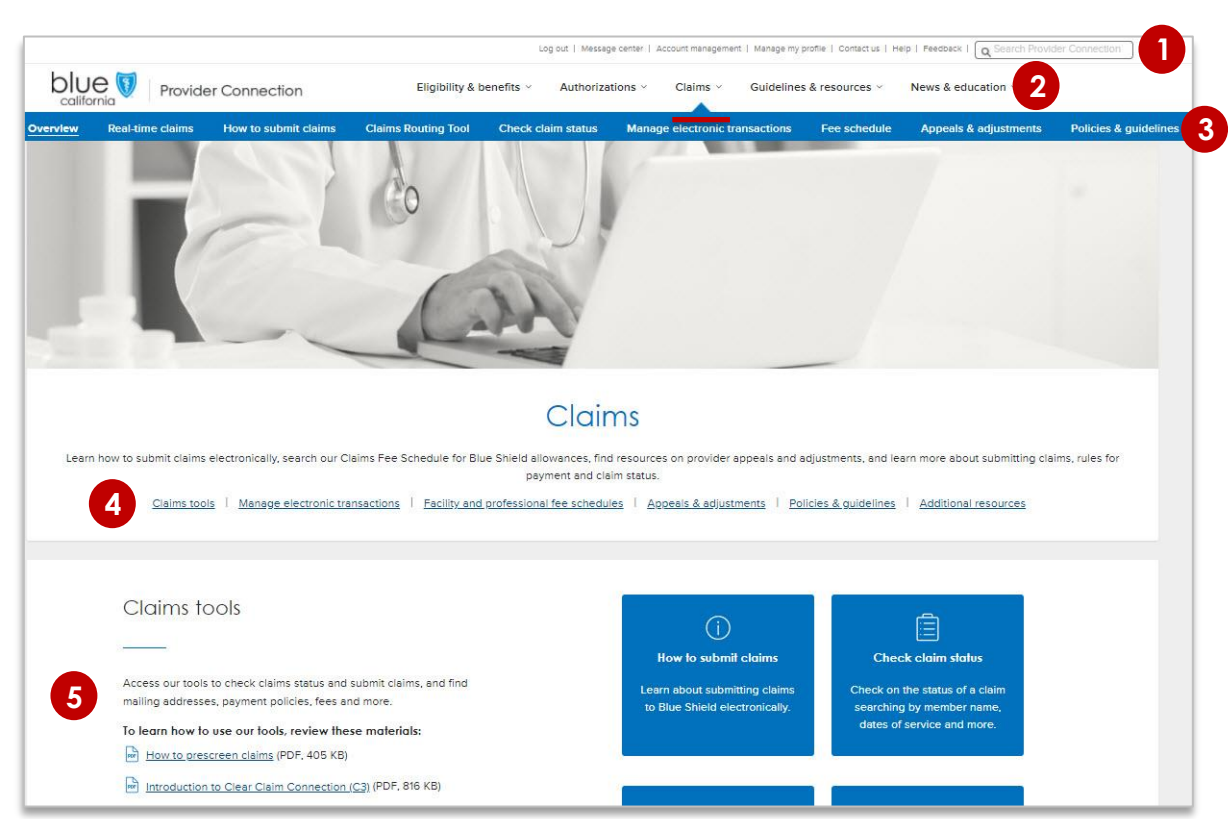

![](_page_2_Picture_9.jpeg)

# **Tools for Blue Shield Promise providers**

**Background:** Below is a high-level snapshot of tools you can access from <u>Provider Connection</u>. **Tools that require log in** (authentication) are bolded. Blue Shield Promise resources that do not require login are integrated throughout Provider Connection. They are also available from the Blue Shield of California Promise Health Plan (Blue Shield Promise) website: <u>blueshieldca.com/promise/providers</u>. Links in the footer of each page allow you to move between the two websites.

![](_page_3_Figure_2.jpeg)

Tips:

• The <u>Help</u> menu, and Search Provider Connection can be accessed from every page on website.

• Live chat with Provider Customer Care is available from every page on the website, after login.

![](_page_3_Picture_6.jpeg)

**Background:** If your organization is new to <u>Provider Connection</u>, you must establish an account. The person executing the initial registration is considered an Account Manager. When the maximum allowed number of Account Managers have registered, Provider Connection will display a message.

You will need a designated Account Manager to register the account plus the following, depending on your account type.

| Account type          | Required for registration                                                                                                    |
|-----------------------|----------------------------------------------------------------------------------------------------|
| 1. Provider           | <ul> <li>A provider Tax ID (TIN) or Social Security Number (SSN).</li> <li>Additional provider TINs/SSNs can be added after you create the account.</li> <li>Claims data*</li> </ul>                                                                                                    |
| 2. MSO                | <ul> <li>The MSO's TIN and a TIN/SSN for a provider you are representing/registering with.</li> <li>Additional provider TINs/SSNs can be added after you create the account.</li> <li>Claims data*</li> <li>Business Associate Agreement (BAA) † date for the provider you are representing.</li> </ul> |
| 3. Billing<br>Service | <ul> <li>The Billing Service's TIN and the TIN/SSN for provider(s) for whom you will be billing.</li> <li>Additional provider TINs/SSNs can be added after you create the account.</li> <li>BAA<sup>†</sup> date for each provider you are representing/registering with.</li> </ul>                    |

- \* A check/EFT amount AND either the 1) check/EFT number or 2) claim number or 3) Member ID for one claim paid in the last three months under the Tax ID/SSN being registered. If there are no claims within the last three months, the system will ask for the full name and date of birth of an eligible Blue Shield member.
- † BAA date is the date the provider you are representing signed the contract.

**Tip:** Once established, the Account Manager(s) – not Blue Shield – sets up user profiles. Blue Shield will email each user a temporary password. Users have 30 days to visit the site and change their password or the account will be deleted.

![](_page_4_Picture_7.jpeg)

Promise Health

Plan

![](_page_4_Picture_9.jpeg)

**Background:** If your organization is new to <u>Provider Connection</u>, you must establish an account. The person executing the initial registration is considered an Account Manager. When the maximum allowed number of Account Managers have registered, Provider Connection will display a message.

### **Registration steps:**

- Click Log In/Register in the upper right corner of the Provider Connection homepage.
- The Welcome to Provider Connection screen displays. Click Create account.
- The system directs you through process to create the initial account:
  - 1. Choosing the account type: Provider, MSO, or Billing.
  - 2. Entering Tax IDs (TINs) or Social Security Numbers (SSNs).
  - 3. Entering claims or member information for Provider and MSO account types.
  - 4. Entering contact information for your organization and yourself.
  - 5. Selecting your username and password.
  - 6. Reviewing and e-signing the terms and conditions statement.
  - 7. Verifying your email.

### Before the Account Manager can log in and add users to an account, the following must take place:

| Account type      | Ad | ction                                                                                                    |
|-------------------|----|----------------------------------------------------------------------------------------------------|
| Provider &<br>MSO | •  | Blue Shield verifies the email address by sending the Account Manager a link that allows the Account Manager to login and access the website.                                         |
| Billing Service   | •  | Blue Shield verifies the email address by sending the Account Manager a link.                                                                                                    |
|                   | •  | Blue Shield immediately contacts the providers you have registered to represent.                                                                                                    |
|                   |    | <ul> <li>When the first provider approves your access, we'll email you. Then you'll be able to access Provider Connection and that provider's TIN.</li> </ul>                         |
|                   |    | <ul> <li>You'll receive access to any additional TINs you requested as we get confirmation from those providers. (If they deny your access, we'll let you know that, too.)</li> </ul> |

![](_page_5_Picture_15.jpeg)

**Background:** <u>Provider Connection</u> gives an Account Manager administrative privileges to manage information and access for their business.

#### How it works:

- When you are the Account Manager, you will see the Account management link in the task bar when you log in.
- Click Account management to access the page below, which provides directions for everything you need to do to execute activities that fall within the role.

| Log out   Message center   Account mana | gement   Manage my profile   0                 | Contact us   Help   Feedback |
|-----------------------------------------|------------------------------------------------|------------------------------|
| Guidelines & resources ~                | News & education $^{\scriptscriptstyle 	imes}$ | (AA)                         |

| Account management                                                                                                    |                                                                                                    |  |  |  |
|----------------------------------------------------------------------------------------------------|----------------------------------------------------------------------------------------------------|--|--|--|
| Manage user accounts                                                                                                    | Manage your Provider Connection tax IDs                                                                                                    |  |  |  |
| Create new Provider Connection user accounts here. Also reset passwords,<br>manage access to claims and eligibility information, and transfer your users to<br>another account manager.                            | Add or remove tax ID numbers associated with your Provider Connection account                                                                                                    |  |  |  |
| Manage your user accounts                                                                                                    | Manage your tax IDs                                                                                                    |  |  |  |
| Account managers with your tax IDs                                                                                                    | Provider & practitioner profiles                                                                                                    |  |  |  |
| View a list of account managers in your organization registered with your tax IDs.<br>Use this list to identify a manager to transfer your Provider Connection users to if<br>necessary.                           | Update this information regularly! It appears on your provider's page in our Find a<br>Doctor search. Our members rely on this information, including office hours and<br>whether a doctor is accepting new patients. |  |  |  |
| View other account managers with your tax IDs                                                                                                    | Update your provider's information                                                                                                    |  |  |  |
| Billing managers with your tax IDs                                                                                                    | Payment preferences                                                                                                    |  |  |  |
| Approve (or deny) a billing manager's access to your tax IDs here. Also view a<br>complete list of billing managers registered with the tax IDs in your Provider<br>Connection account.                            | Review the payment preferences for your provider accounts. If any still receive<br>payment by check, learn how to switch to electronic fund transfer and electronic<br>remittance.                                    |  |  |  |
| View billing managers with your tax IDs                                                                                                    | View how Blue Shield pays your provider                                                                                                    |  |  |  |
| Account manager's responsibilities                                                                                                    | Your in-network plans                                                                                                    |  |  |  |
| Account management by task: Learn where to create and manage user accounts,<br>keep provider information up-to-date, grant access to claims information, and<br>more. We also direct you to help with those tasks. | View a list of Blue Shield plans that are in network for your providers. Sort by plan<br>name or network.                                                                                                    |  |  |  |
| Learn about what account managers do                                                                                                    | View In-network plans                                                                                                    |  |  |  |

![](_page_6_Picture_7.jpeg)

Health

Plan

# High-level provider directory validation process

**Background:** Blue Shield has consolidated our provider directory accuracy processes to be compliant with both the 2021 Consolidated Appropriations Act (CAA) and California Senate Bill (SB) 137 requirements. Our goal is to implement **one automated process across all lines of business using Provider Connection.** 

### Process

- Online attestation to data accuracy every 90 days. Blue Shield will alert a provider when it is time to attest.
- Directory updates at any time either by:
  - Single edits on the Provider & Practioner Profiles page.
  - Bulk data file download/upload from the Provider & Practioner Profiles page using the Provider Data Validation Spreadsheet. Note, Blue Shield will no longer send providers a pre-populated spreadsheet with their data.

## Who can execute this process

- Provider Connection Provider or MSO Account Managers and users to which they give provider demographic information access. See next page how to assign user access.
  - Billing Managers have view-only access.

# Go to <u>Provider data management</u> to download step-by-step instructions on how to attest and update provider directory information in compliance with federal and state mandates.

![](_page_7_Figure_11.jpeg)

# Account Manager assign user access to provider & practitioner demographic information

**Background:** Account Managers can assign provider demographic data access to designated users so that the most appropriate staff members validate/update/attest to provider directory information.

### Instructions:

- From the Account management page, click Manage your user accounts located under the Manage user accounts section.
- 2. Click the **View** link for specific user.
- 3. That user's Account information will display.
- Move the Provider & practitioner data toggle to the right.
- 5. When the user logs in after access is granted, they will see a link to *Provider & practitioner profiles* in their top navigation bar.

Promise Health

Plan

|                  |                                                                                                    |                                   | Manage                                                     | e user a                                                    | ccounts                             |                    |                     |
|------------------|----------------------------------------------------------------------------------------------------|-----------------------------------|------------------------------------------------------------|-------------------------------------------------------------|-------------------------------------|--------------------|---------------------|
| The tai          | The tables below show any pending user accounts followed by all other accounts. Select a user to update their tax IDs, claims access, and account status.           Create user account         Heir ③        |                                   |                                                            |                                                             |                                     |                    |                     |
| Activ            | ve and disabled acc                                                                                                    | ounts                             |                                                            | HI <u>Filter n</u>                                          | esuits 🕞 Iransfer selected accounts | Delete selected ac | counts 🖶 Print 🕁 Do |
| •                | NAME 🔺                                                                                                    | USERNAME 🗢                        | CLAIMS ▽                                                   | REAL-TIME<br>CLAIMS ▽                                       | PROVIDER & PRACTITIONER<br>DATA     | CREATED ▽          | status 🗸            |
|                  | Person, User                                                                                                    | us er 123                         | Yes                                                        | No                                                          | No                                  | 10/07/2019         | Activ 2             |
| unt management : | > <u>Manage user accounts</u> > Accoun                                                                                                    |                                   | count ir                                                   | nforma                                                      | tion                                |                    | 3                   |
| unt management   | > <u>Manage user accounts</u> > Account                                                                                                    | t information<br>AC               | count ir                                                   | nforma                                                      | tion                                |                    | 3                   |
| unt monogement   | > <u>Manage user accounts</u> > Account<br>> <u>Contact information</u><br>Name                                                                                                    | t information<br>AC               | count ir                                                   | nforma                                                      | tion                                |                    | 3                   |
| unt management   | > <u>Manage user accounts</u> > Account<br><u>Contact information</u><br>Name<br>Person, User                                                                                                    | t information<br>Ac               | scount ir<br>Isername<br>Person, User                      | nforma                                                      | tion<br>Phone<br>999-9999-9999      |                    | 3                   |
| unt manogement   | > <u>Manage user accounts</u> > Accounts<br><u>Contact information</u><br>Name<br>Person, User<br>Main St.<br>City, State, 90000                                                                              | t information<br>A C<br>n         | Isername<br>Person, User<br>personus er@comc.              | astnet                                                      | Pione<br>999-999-9999               |                    | 3                   |
| unt manopement   | > <u>Manage user accounts</u> > Account<br><u>Contact information</u><br><u>Name</u><br>Person, User<br>Main St.<br>City, State, 90000<br>User permissions                                                    | t information<br>A C<br>n<br>Lelp | COUNT in<br>Ivername<br>Person, User<br>personus er@comc.  | ast.net                                                     | Phone<br>999-999-9999               |                    | 3                   |
| uni manopemeni   | > <u>Manage user accounts</u> > Account<br><u>Contact information</u><br>Name<br>Person, User<br>Main St.<br>City, State, 90000<br>User permissions<br>Claims<br>Claims                                       | t information<br>AC               | secount ir<br>Isername<br>Person, User<br>personuser@comco | ast.net<br>Account administratory                           | Phone<br>999-999-9999               |                    | 3                   |
| uni management   | > <u>Manage user accounts</u> > Accounts<br><u>Contact information</u><br>Name<br>Person, User<br>Main St.<br>City, State, 90000<br>User permissions<br><u>Claims</u><br>Realtime                             | t information AC                  | Secount in<br>Jeename<br>Person, User<br>personus er@comc  | ast.net  Account administrus  Accive:  Descrive:            | Phone<br>999-999-9999               |                    | 3                   |
| uni managemeni   | > <u>Manage user accounts</u> > Account<br><u>Contact information</u><br>Name<br>Person, User<br>Main St.<br>City, State, 90000<br>User permissions<br>User permissions<br>Claims<br>Registime.<br>Provider 8 | t information                     | Secrame<br>Jeename<br>Person, User<br>personus er@comc     | ast.net Account administra Accive: Deactive: Reset passwork | Phone<br>999-999-9999<br>stration   |                    | 3                   |

![](_page_8_Picture_9.jpeg)

9

**Background:** All users have a *Manage my profile* page where they can do things like update their username/password, change their email, set their email preferences, and locate their Account Manager. It is available from every page.

#### How it works:

After you log in, a "badge" with your initials appears in the white menu bar. Click this badge to access the Manage my profile page.

- From the Manage myprofile page, you may edit your profile, manage email subscriptions, and change your password.
  - Your profile includes your name, email, address and phone number, username, and current password.
  - Email preferences: Blue Shield offers subscriptions to improve your online experience, which you can change or cancel. However, you can't opt out of information related to policies and procedures, or legally required communications.
  - User group: You may also sign up to be included in the Provider connection website user group.

![](_page_9_Picture_8.jpeg)

|                                                                                                  | Manage r | my profile                                                                                                    |                                                                                                  |
|--------------------------------------------------------------------------------------------------|----------|----------------------------------------------------------------------------------------------------|--------------------------------------------------------------------------------------------------|
| Name<br>Test User1                                                                               | Edit 🖉   | Email<br>gmail.com                                                                                                    | <u>Edit</u> ()                                                                                   |
| Address & phone<br>Business address 601 12th Street<br>Oakland, CA 94607<br>Phone (510) 555-1212 | Edit 🖉   | Email preferences<br>Select the Provider Connection tools you'd like to receive inform<br>you choose not to receive these emails, you will continue to rec<br>policies and procedures, as well as legally required communicat<br>Patient eligibility and benefits<br>Claims billing and payment reconciliation | Edit /<br>ation about. Note that even it<br>sive information related to<br>one from Blue Shield. |
| Username<br>TestUser1                                                                            | Edit 🖉   | Pre-authorization process, requests, and requirements     Maintaining my Provider Connection account     Occasional surveys                                                                                                    |                                                                                                  |
| Password                                                                                         | Edit 0   | Help us improve Provider Connection! Blue Shield occasionally<br>user research and testing to help improve the website. Sign up t<br>✓ Include me in the website user group                                                                                                    | conducts in-person and onlin<br>o be invited to participate.                                     |

**Tip:** The <u>Message Center</u> is where reports are sent that cannot be generated in real time, such as requests for BlueCard claims information.

![](_page_9_Picture_11.jpeg)

**Background:** The <u>Verify eligibility</u> tool lets you confirm that a patient is a Blue Shield, Blue Shield Promise or FEP member. Data in the tool is supported for up to two years prior to the date you search. It is updated daily.

| Diue V Promise<br>Health<br>Plan | 1<br>Eligibility & benefits ~ Auth  | Logout   Message center   Account Management   Manage my profile   Contact us   Help   Feedback thorizations Claims Guidelines & resources News & education |
|----------------------------------|-------------------------------------|----------------------------------------------------------------------------------------------------|
|                                  | Overview <u>Verify e</u> ligibility | Member roster Benefit summaries Preventive health guidelines                                                                                                |
|                                  | 2                                   | -                                                                                                    |

### Instructions:

- 1. From the Provider Connection home page, click *Eligibility* & *benefits* from the white navigation bar.
- 2. Click Verify eligibility from the blue navigation bar.

![](_page_10_Picture_6.jpeg)

# To search for multiple members

- 1. Click the **SEARCH MULTIPLE MEMBERS** tab.
- 2. You may enter up to 10 Subscriber IDs.

- 3. The Verify eligibility tool opens and defaults to SEARCH SINGLE MEMBER.
- 4. To search for a single member, you may search by Subscriber ID **or** by Member Name & Date of Birth **or** by Medicare beneficiary ID & Date of Birth.
- 5. Click Search.

**Tip:** If no record displays, check that the data has been entered correctly and try again.

![](_page_10_Picture_14.jpeg)

![](_page_10_Picture_15.jpeg)

# Verify member details and benefit information

| Member name<br>Person, Member               | Status<br>Stigible          |                                 | 2 3 4 5<br>⊡ Details R∃ID Card ⊞ Benefits \$ Claims |
|---------------------------------------------|-----------------------------|---------------------------------|-----------------------------------------------------|
| Subscriber ID                               | Date of birth               | Gender                          | Member address                                      |
| 908                                         | 06/25/1954                  | Male                            | 00 ROAD STREET<br>SAN DIEGO, CA 90000               |
| LOB                                         | Region                      | Coverage effective / start date | Coverage end / redetermination date                 |
| Blue Shield Promise Medi-Cal - San<br>Diego | IHP-SAN DIEGO FAMILY CARE   | 01/01/2020                      | 07/2019                                             |
| Recipient                                   | PCP name                    | Participating provider group    |                                                     |
| N/A                                         | LINDA VISTA HEALTH CARE CTR | IHP-SAN DIEGO FAMILY CARE       |                                                     |
|                                             |                             |                                 |                                                     |

- 1. Status: Eligibility is Green if active.
- 2. Details: Detailed information including historical and future eligibility.
- **3. ID Card:** Click to download or print a copy of the member's ID card.
- 4. **Benefits:** Displays benefit information for the member's plan via a link to the Medi-Cal Member Handbook EOC.
- 5. Claims: Links to Check claims status tool.

**Note:** When verifying eligibility for Blue Shield TotalDual (HMO D-SNP) members with matching Medi-Cal through Blue Shield Promise ("full duals"), two of the above results panels will present, one for Medicare (primary) and one for Medi-Cal (secondary). When this is the case, the member ID card will be active on the Medicare results screen and inactive on the Medi-Cal.

**Tip:** For additional information about benefits, go to <u>Benefit summaries</u> to download/view a spreadsheet with detailed benefits for the Blue Shield Medicare plan and for each Blue Shield commercial plan.

![](_page_11_Picture_9.jpeg)

![](_page_11_Picture_11.jpeg)

**Background:** <u>Member rosters</u> are lists of Blue Shield Promise members who have selected a physician as a Primary Care Physician (PCP) or medical group. This list shows all providers associated with your account by PIN.

| california<br>Promise Health Plan Provider Connection |                    | bility & benefits ~ | Authorizations    | Claims | Guidelines & resources   | News & education |
|-------------------------------------------------------|--------------------|---------------------|-------------------|--------|--------------------------|------------------|
| Overview                                              | verify eligibility | Member Toster       | Benefit summaries | s Prev | entive health guidelines |                  |

## Instructions:

- 1. From the Provider Connection home page, click *Eligibility* & *benefits* from the white navigation bar.
- 2. Click Member roster from the blue sub-menu bar.
- 3. The member updates column displays either New or Updates (member disenrolled or moved to another PCP).
- 4. Click the linked number to view and/or export data.
- 5. Click Export to download an Excel spreadsheet with full member details.
  - Disenrolled Members Roster includes disenrollment dates.
  - Redetermined Members Roster displays members with upcoming redetermination dates within the next 90 days.
  - On Hold Members Roster displays members who missed their redetermination date and are within the 90-day grace period.
- 6. Click filter to and view/download by provider name, address, PIN or IPA/medical group.

![](_page_12_Picture_13.jpeg)

![](_page_12_Picture_14.jpeg)

![](_page_12_Picture_15.jpeg)

# Use the Find a Doctor tool

**Background:** The Find a Doctor tool lets you verify your participation in a member's plan network. Additionally, you can verify the participation of other providers and facilities to ensure you make network referrals. The process starts by first verifying the member's plan.

# How it works:

1. Log in to <u>Provider Connection</u>. Scroll down to the Quick Links section on the home page, under Blue Shield of California network Referrals click the Verify now button.

![](_page_13_Figure_4.jpeg)

2. You will be redirected to the Find a Doctor tool where you can initiate a search as a guest. Click Continue.

![](_page_13_Picture_6.jpeg)

3. Select the provider type from the grid.

![](_page_13_Figure_8.jpeg)

4. In order to find a provider in your member's network, click Continue as a guest.

![](_page_13_Picture_10.jpeg)

Promise Health

Plan

**Tip:** To access Find a Doctor directly, go to <u>https://www.blueshieldca.com/fad/search</u>.

# Use the Find a Doctor tool (continued)

**Background:** The Find a Doctor tool lets you verify your participation in a member's plan network. Additionally, you can verify the participation of other providers and facilities to ensure you make network referrals. The process starts by first verifying the member's plan.

5. Enter location information by entering city and state or click Use Current Location.

| Where are you located                        | Ś |
|----------------------------------------------|---|
| Oakland, CA, USA                             |   |
| Use Current Location     Search Outside U.S. |   |
| Continue                                     |   |
|                                              |   |

5. The Get personalized search results page will appear, click Select a plan to set your member's plan information.

![](_page_14_Figure_5.jpeg)

- 7. The Find your plan page appears. Set the member plan information using the drop-down lists for Plan year, Plan type and Subplan (if applicable). Click Continue with this plan.
  - Once the member's plan is set, only providers and facilities in the member's network will appear when you conduct a search in *Find a Doctor*.

| Plan year                                                 |   |
|-----------------------------------------------------------|---|
| Select the year you want your coverage to start           |   |
| 2021                                                      | ~ |
| Plan type                                                 |   |
| 2021 Individual and Family PPO Plan (Including Covered Ca | ~ |
| Subplan                                                   |   |
| Blue Shield Bronze 60 HDHP PPO                            | ~ |
| Continue with this plan                                   |   |

**Tip:** Go to <u>Provider data management</u> to download step-by-step instructions on how to attest and update provider directory information in compliance with Federal and State mandates.

![](_page_14_Picture_10.jpeg)

Promise Health

Plan

![](_page_14_Picture_12.jpeg)

**Background:** The Find a Doctor tool lets you verify your participation in a member's Blue Shield plan network as well as the participation of other physicians, facilities, etc. Remember, once the member's plan is set, only providers and facilities that are in the member's network will appear when you conduct a search.

#### How it works:

Once you have set the member's plan, you will be able to search for doctors in-network.

| Shield Emplo | oyees PPO S | Savings Plu | ıs 1500/30 | 000 → |        |
|--------------|-------------|-------------|------------|-------|--------|
|              |             |             |            |       |        |
| me           |             |             |            |       |        |
|              |             |             |            |       | search |
|              | me          | me          | ine        | ine   |        |

- Click the Doctor Name button and enter your last name in the Search field. Click Search.
- If your name is listed in the search results, you are in the member's plan network.

#### **Referrals:**

Use these same steps to determine if a physician you are referring to is in the member's plan network.

- 1. Select Doctor Type or Doctor Name (if known).
- 2. For Doctor Type, enter the specialty in the search field (there is a type ahead feature) or click the down arrow to view the list.
- 3. Select the specialty or specialties and click search.
- 4. The results will display in a list as well as on a map.

4. Click a doctor's name to view more information.

| Cack to search results                                | tor Z, MD                                  |                          | ★★★★<br>3 Reviews                                                        |
|-------------------------------------------------------|--------------------------------------------|--------------------------|--------------------------------------------------------------------------|
| Accepting new patients<br>ACCEPTING at some locations |                                            |                          | ()Glossary of terms                                                      |
| Provider's gender<br>Male                             | Provider language(s)<br>English            | Experience<br>32 years   | Education<br>Temple University School Of<br>Medicine <u>View details</u> |
| Hospital affiliations<br><u>View details</u>          | Board certifications<br>Surgery Orthopedic | License number<br>G68904 | NPI<br>View details                                                      |
| Telehealth services only<br>No                        |                                            |                          |                                                                          |

To see a full list of contracted plans for yourself or a provider to which you are referring, open the individual physician's record, scroll to the bottom of the screen, and click *Plans Accepted byProvider*. A list of contracted plans will display.

![](_page_15_Picture_16.jpeg)

# Use the Find a Doctor tool for <u>facility</u> network referrals

**Background:** The Find a Doctor tool lets you verify your participation in a member's Blue Shield plan network as well as the participation of other physicians, facilities, etc. Remember, once the member's plan is set, only providers and facilities that are in the member's network will appear when you conduct a search.

# How it works:

1. Once you have set the member's plan, you will be able to search for facilities in-network. Click *Facilities* from the grid.

![](_page_16_Picture_4.jpeg)

- 2. Select FacilityType (default).
- 3. Click the down arrow from the drop-down list to view a list of specialties **or** type the specialty (there is a type ahead feature) in the search field. Click search.
  - a) You can also click the FacilityName button and enter the full or partial name in the Search field. Click search.
- 4. A list of facilities displays along with a map. If a facility is listed in the search results, it is in the member's plan network.

![](_page_16_Picture_9.jpeg)

![](_page_16_Picture_10.jpeg)

# Use the Find a Doctor tool's filter and sort functionality

**Background:** The Find a Doctor tool lets you apply multiple search criteria via the Filter & Sort link. Remember, once the member's plan is set, only providers and facilities that are in the member's network will appear when you conduct a search.

#### How it works:

- 1. Click the Filter & Sort link to access additional search fields. Fields present based on whether your search is for a provider or facility type and will include some or all the options below.
  - a) Fields with a drop-down arrow contain lists from which you will select.
  - b) The address field will prepopulate based on the member's plan, but this can be changed.
  - c) Open fields such as Medical Group and Hospital Admitting Privileges feature search-as-you-type functionality.
  - d) Check box filter for Accepting New Patients.
  - e) Results can be sorted by Nearest or Alphabetical.

![](_page_17_Picture_9.jpeg)

**Background:** Medical authorizations can be submitted online, by phone or fax. Rx requests can be submitted by fax or via Surescripts® or CoverMyMeds® EHR platforms. Authorization status for all requests can be viewed online via AuthAccel. See <u>Authorization basics for providers</u> for an overview of the authorization process at Blue Shield/Blue Shield Promise.

## Orientation:

The <u>Authorizations</u> section houses the AuthAccel online authorization tool.

- 1. To <u>request a medical authorization</u> online or to <u>view medical auth status</u>, click one of these links.
- 2. To <u>view pharmacy auth status</u>, click this link.
- 3. Instructions for submitting and viewing medical requests (and viewing Rx requests) in AuthAccel are located on the left. Additionally, they are linked to each launch page as well as the <u>AuthAccel</u> <u>Online Authorization System Training page</u>.
- 4. Click <u>Policies & guidelines</u> then click the <u>Medical policies & procedures</u> box. Click <u>View medical policy list for Blue Shield of</u> <u>California Promise</u> to search medical and medication policies and requirements.
- 5. Click Prior authorization forms & list to access fax forms, and to learn about services requiring third-party authorization (e.g., National Imaging Associates [NIA]). Click the blue box for Blue Shield Promise forms or for the authorization list.

![](_page_18_Picture_9.jpeg)

![](_page_18_Picture_10.jpeg)

19

**Background:** Claims can be submitted by mail or electronically. The <u>Claims</u> section contains tools and resources to help you with both, and the website gives you access to 36 months of claims, explanations of benefits (EOBs), and payment history.

## Orientation:

- 1. <u>Claims routing tool</u>, which tells you where to submit paper claims for a member. See instructions in this guide for how to use.
- 2. Check claim status -- See instructions in this guide for how to use.
- 3. Information on how to <u>submit claims</u> <u>and receive payments electronically</u> using Electronic Data Interchange (EDI). See instructions in this guide for helpful details about this section.
- 4. Claims issues & disputes, where disputes can be filed online for Commercial, Shared Advantage, and BlueCard claims, but not for Blue Shield Promise, Medicare Advantage, and FEP claims. These must still be filed by mail. Access forms, instructions, etc., for filing disputes by mail. All lines of business except for ITS HOST, FEP, Medicare Advantage and Dental can conduct an online status check for submitted disputes. See instructions in this guide for how to use.

![](_page_19_Picture_7.jpeg)

5. Resources and information for provider claims submission Policies & guidelines.

![](_page_19_Picture_9.jpeg)

![](_page_19_Picture_10.jpeg)

**Background:** The Claims Routing Tool tells you where to submit **paper** claims for a Blue Shield of California. It can also be used to determine where to send BlueCard claims for out-of-state Blue plan members. No log in is required to use this tool.

#### Instructions:

- 1. No log in is required to use this tool. Go to <u>Provider Connection</u> and click <u>Claims</u> from the white navigation bar.
- 2. Click Claims Routing Tool from the blue navigation bar. The Claims Routing Tool displays.
  - Required fields are marked by an asterisk (\*).
- 3. Enter the member's 3-character prefix i.e., the first three letters of the member's ID number.
- 4. Enter the date of service and click Search.
  - a) If requested, enter the member's ID number without the 3-character prefix and click Search.
    - Depending on the plan type, this field may request an NPI vs. a member ID.
- 5. The "send to" address will present, as will a phone number for customer service should you need assistance.

![](_page_20_Picture_11.jpeg)

| 3-character prefix ABC                           |                          | BlueCross.<br>BlueShield                                                                                                    |
|--------------------------------------------------|--------------------------|----------------------------------------------------------------------------------------------------|
| Date of service (up to 36 months before and 31 d | lays after current date) | Member Name 00000 00000 00 0000<br>Jane A. Sample 0000000 00000<br>Member 10 000000 000000<br>XY72234567890123 00000000 00000 |
|                                                  |                          |                                                                                                    |
| Send claims to:<br>Blue Shield of California     | blubbard                 |                                                                                                    |
| BlueCard Program<br>P.O. Box 1505                | DIDELOID                 |                                                                                                    |
| D-4 D-4 CA 05000 4505                            |                          |                                                                                                    |
| Red Bluff, CA 96080-1505                         |                          |                                                                                                    |
| Customer Service                                 |                          |                                                                                                    |
| Customer Service                                 |                          |                                                                                                    |

![](_page_20_Picture_13.jpeg)

# Check Claims Status – Search claims and find EOBs

**Background:** <u>Check claims status</u> is available from the home page and from the <u>Claims</u> section. It contains two tabs: 1) Search; 2) Other Blue plans. The Appeal status tab links to the Submitted disputes tool on the <u>Claims issues & disputes page</u>.

# Instructions: You must be linked to the Tax ID and Provider ID (TIN/PIN) of the claim for which you are searching.

- 1. Click Check claims status. The Search tab displays with claims from the last three years with most recent at the top.
- 2. Enter data into one or more search field and click Search.
- 3. Results will display below the blue header row. To sort results in alphabetical or ascending/descending order, click the desired column header and the up/down arrow once it presents.
- 4. Click the blue text links to see more detailed information about the member or claim or to view/download the EOB.
- 5. To clear the search and conduct a one, click Start over.

| 1 | > Claims > Check clair    | n status                   |                   |                          |     |                   |                             |                      |                  |                |                           |                     |        |            |
|---|---------------------------|----------------------------|-------------------|--------------------------|-----|-------------------|-----------------------------|----------------------|------------------|----------------|---------------------------|---------------------|--------|------------|
|   | Sea                       | rch                        | Other Blu         | e plans                  |     | Appeal status     | 2                           |                      |                  |                |                           |                     | Ser    | e the tour |
|   | All fields are option     | ial                        |                   |                          |     |                   |                             |                      |                  |                |                           |                     |        | _          |
|   | Member inform             | ation                      |                   |                          | c   | Claim information |                             |                      |                  |                | Provider information      |                     |        |            |
|   | Member ID/Subso           | criber ID/Patient number   |                   |                          |     | Check/EFT number  |                             | Claim/EOB number     |                  |                | Provider                  |                     |        | ~          |
|   | Last name                 |                            | First name        |                          |     | Claim type        | ~                           | Claim status         |                  | ~              | Provider tax ID           |                     |        | ~          |
|   | Dates of service          |                            | End date          |                          |     | Amount paid       | ~                           | \$ 0.00              | to \$ 0.00       |                | Provider NPI              |                     |        | ~          |
|   |                           |                            |                   |                          | s   | Status change     |                             |                      |                  |                | Provider number           |                     |        |            |
|   |                           |                            |                   |                          |     | Start date        |                             | End date             |                  | <b></b>        |                           |                     |        |            |
|   |                           |                            |                   |                          |     |                   |                             |                      |                  |                |                           |                     |        |            |
|   | ↑ Hide search             |                            |                   |                          |     |                   | Start over Sea              | arch 2               |                  |                |                           |                     |        |            |
|   | Showing 1–50 of 47,7      | 34 claims: Dates of servic | e 10/06/2018–10/0 | 6/2021                   |     |                   | 9                           |                      |                  |                |                           | R                   | Export | Print      |
|   | Claim status 🔸<br>Updated | Claim<br>number            | Claim<br>type     | Dates of service         | EOB | Member<br>name    | Member ID/<br>Subscriber ID | Provider<br>name     | Amount<br>billed | Amount<br>paid | Patient<br>responsibility | Check/EFT<br>number |        |            |
|   | IN PROCESS<br>03/01/2021  | 000342                     | Medical           | 07/07/2020<br>07/07/2020 | N/A | ROBERTS,          | 910219805-02                | QUEST<br>DIAGNOSTICS | \$3,500.00       | N/A            | \$10.41                   | N/A                 |        |            |

**Tip:** When using the Other Blue plans tab to conduct a search for member claims, all fields are required unless marked optional. Results will be sent to the user's Message Center.

![](_page_21_Picture_10.jpeg)

**Background:** Clicking the claim number from the Check claims status search results opens the Claims detail screen and provides access to the following information. Once a claim has been reviewed and finalized, the EOB and Resolve a Claim Issue or Dispute links will be active.

![](_page_22_Figure_2.jpeg)

![](_page_22_Picture_3.jpeg)

# Claims issues & disputes – Initiating a dispute

Health

Plan

**Background:** Disputes can be initiated from the 1) Check claims status search results Claims detail screen once the claim has been finalized (see previous page) or from the 2) Claims issues & disputes section.

![](_page_23_Figure_2.jpeg)

# Claims issues & disputes – Tracking dispute status

Health

Plan

california

**Background:** The Submitted disputes link is available from the Claims issues & disputes section. It contains all disputes submitted by mail for Commercial, Shared Advantage, and Blue Shield Promise, as well as all disputes submitted online for Commercial, Shared Advantage, and Blue Shield Promise, Revealed and Blue Shield Promise, as well as all disputes submitted online for Commercial, Shared Advantage, and Blue Shield Promise, Revealed and Blue Shield Promise, as well as all disputes submitted online for Commercial, Shared Advantage, and Blue Shield Promise, Revealed and Blue Shield Promise, as well as all disputes submitted online for Commercial, Shared Advantage, and Blue Shield Promise, Berline Shield Promise, as well as all disputes submitted on the statement of the statement of the stat

| 🗖 File a                                            | dispute online                                                                                             |                                                                                            |                                                              |                   |                                                                                | socs & dispoi                  | 62 110111 1116             |                                                                                                    |
|-----------------------------------------------------|----------------------------------------------------------------------------------------------------|--------------------------------------------------------------------------------------------|--------------------------------------------------------------|-------------------|--------------------------------------------------------------------------------|--------------------------------|----------------------------|----------------------------------------------------------------------------------------------------|
| Have a qi                                           | uestion? See FAQs                                                                                          |                                                                                            |                                                              | 2.                | Click View m                                                                   | ⁄disputes.                     |                            |                                                                                                    |
| Enter the<br>Note: Dis                              | e claim number associated with your dispussion of the spotter of Medicare Advantage, Blue Shie             | te to start the process.<br>Id of California Promise Health Pia                            | an, Federal Employee                                         | 3.                | Select the Sul                                                                 | omitted by m                   | ail tab.                   |                                                                                                    |
| Claim #                                             | (rep), and dental plan claims must be life                                                                 | a by mail.                                                                                 |                                                              | 4.                | Results displa                                                                 | y under the lic                | ght blue bo                | anner.                                                                                                    |
|                                                     | dispute by mail                                                                                            | L Submitted dis                                                                            | nutes                                                        |                   | <ul> <li>Click the or<br/>dispute.</li> </ul>                                  | laim number:                   | to view m                  | ore information about a                                                                                                    |
| Find pape<br>Instructio                             | er dispute resolution forms, filing<br>ons, and mailing addresses.                                         | Get information about of within the last 5 years.                                          | disputes you've submitted                                    |                   | <ul> <li>Click links<br/>related let</li> </ul>                                | under the Doo<br>Iters and doc | cument co<br>umentatio     | olumn to view dispute-<br>n.                                                                                                    |
|                                                     |                                                                                                    |                                                                                            |                                                              | 5.                | Click Filter to                                                                | search for a d                 | lispute.                   |                                                                                                    |
|                                                     |                                                                                                    |                                                                                            |                                                              |                   |                                                                                |                                |                            | 6. Enter data related to                                                                                                    |
| Subn                                                | nitted online                                                                                              | 3<br>Submitted by mail                                                                     | Submittec                                                    | disput            | es                                                                             |                                |                            | the dispute(s) in one or<br>more fields and click<br>Show results.                                                                                                    |
| Subn<br>Show dispute                                | nitted online                                                                                              | 3<br>Submitted by mail                                                                     | Submittec                                                    | d disput          | es                                                                             | 5                              | ill <u>Filter</u> 🗟 Export | the dispute(s) in one or<br>more fields and click<br>Show results.<br>When filtering, be<br>sure to adjust the                                                               |
| Subn<br>Show dispute<br>Case #                      | mitted online es submitted online based on one f Enter case ID                                             | 3<br>Submitted by mail                                                                     |                                                              |                   | Dispute received Start date<br>05/10/2022                                      | 5                              | III Eilter 🕞 Export        | the dispute(s) in one or<br>more fields and click<br>Show results.<br>When filtering, be<br>sure to adjust the<br>Dispute received<br>date if necessary.                     |
| Subn<br>Show dispute<br>Case #<br>Claim #           | mitted online es submitted online based on one f Enter case ID f Enter claim ID                            | Submitted by mail or more search filters Member last name Provider                         | Submittec                                                    |                   | Dispute received Start date<br>05/10/2022<br>Dates of service Start date       | 5                              | III Eilter. De Export      | <ul> <li>the dispute(s) in one or more fields and click</li> <li>Show results.</li> <li>When filtering, be sure to adjust the Dispute received date if necessary.</li> </ul> |
| Subn<br>Show dispute<br>Case #<br>Claim #<br>Tax ID | mitted online<br>es submitted online based on one of<br>Enter case ID<br>Enter claim ID<br>Enter tax ID(s) | 3<br>Submitted by mail<br>or more search filters<br>Member last name<br>Provider<br>Status | Submittec                                                    | d disput          | Dispute received Start date<br>05/10/2022<br>Dates of service Start date       | End date<br>12/08/2022         | III Elter. De Export       | the dispute(s) in one or<br>more fields and click<br>Show results.<br>When filtering, be<br>sure to adjust the<br>Dispute received<br>date if necessary.                     |
| Subn<br>Show dispute<br>Case #<br>Claim #<br>Tax ID | nitted online es submitted online based on one o Enter case ID Enter claim ID Enter tax ID(s)              | 3<br>Submitted by mail<br>or more search filters<br>Member last name<br>Provider<br>Status | Submittec Enter last name Enter provider Show all Start over | 6<br>Show results | CS<br>Dispute received Start date<br>05/10/2022<br>Dates of service Start date | End date<br>12/08/2022         | III Eliter 🗎 Export        | the dispute(s) in one or<br>more fields and click<br>Show results.<br>• When filtering, be<br>sure to adjust the<br>Dispute received<br>date if necessary.                   |

# Determine if you are enrolled in Electronic Data Interchange (EDI)

**Background:** EDI is the exchange of business transactions in a standardized format from one computer to another. Using EDI, you can receive claims payment information electronically (electronic remittance advice or ERA) and you can have claims payments deposited directly into your business account (electronic funds transfer or EFT).

#### Instructions:

1. Determine if your organization is already enrolled in EDI by clicking check My payment preferences on the <u>Manage</u> <u>electronic transactions</u> page in the <u>Claims</u> section.

![](_page_25_Picture_4.jpeg)

- 2. To navigate...
  - a) Click Filter results to open filtering options.
  - b) Filtering can be done by one or more Tax IDs (TINs) <u>and/or</u> Provider IDs (PINs), <u>or</u> by individual provider name. Results will display below. Click *Clear all* to restore all data.
  - c) "No" in the EFT or ERA column means that the TIN/PIN is not enrolled in EDI. Click Change this to learn how to enroll.

| Go paperiess, Suit           | ecelving paper ch | ecks? Get paid faster with EFT. L | earn how |   |                         |         |             |
|------------------------------|-------------------|-----------------------------------|----------|---|-------------------------|---------|-------------|
| 8,069 results found          | View 50 75        | 100 records per page              |          |   |                         |         | fit Eilter. |
| b<br>Tax ID (TIN)            |                   | All TINs                          |          | ~ |                         |         |             |
| Blue Shield F<br>(maximum of | 'IN<br>10)        | All PINs                          |          | ~ |                         |         |             |
| Provider nan                 | e                 | 0 provider selected               |          | ~ |                         |         |             |
|                              |                   | Enter provider to search          |          | - |                         |         |             |
| 1 P                          |                   |                                   |          |   | Show results Clear. all |         |             |
|                              |                   | ADDAL STORAGE                     |          |   |                         |         |             |
| TAX ID (TIN) 🔺               | BLUE SHIELD       |                                   |          |   |                         | EFT 🗢 ⊘ | ERA 🔝 ⊘     |

![](_page_25_Picture_10.jpeg)

**Background:** <u>Manage Electronic Transactions</u> available from the *Claims* section, has all the information you will need to establish and manage electronic transactions with Blue Shield.

### Orientation:

- 1. The <u>how to enroll in EDI</u> (electronic data interchange) page provides step-by-step instructions for identifying and selecting an EDI clearinghouse (appropriate if you submit fewer than 1,500 claims per month) **or** if you submit more than 1,500 claims per month, for establishing a direct connection (secure file transfer or SFTP) with Blue Shield.
  - There is a downloadable list of approved EDI clearinghouses, and a direct link to <u>Office Ally</u>, a clearinghouse that offers free setup and training.
  - The <u>ePayments Provider Authorization form</u> is available from this page as is step-bystep instructions for <u>enrolling online</u>.
- 2. Click <u>Payment Preferences</u> to determine if your organization already receives electronic payments. See instructions in this guide.
- 3. The <u>FAQs for EDI, ERA, and EFT</u> page provides helpful information about electronic claims transactions, such as how to indicate specific elements on electronic claims (e.g., NPI, self-referral codes, corrected claims)
- 4. Inquiries with PHI, member or claim details, can be submitted securely online using <u>Submit an EDI Inquiry</u>.
- 5. Quick links to instructions and other helpful resources.

![](_page_26_Picture_10.jpeg)

#### How do I get access to Provider Connection if I am not a contracted provider?

If you are not a contracted provider, you must contact Provider Information and Enrollment (Phone: **(800) 258-3091** / Fax: **(916) 350-8860**). There is a form you must complete to become a certified provider. Once submitted and approved, you will be able to establish a Provider Connection account.

#### How many Account Managers can my organization have?

After you establish the first Account Manager account on the website, Blue Shield determines the number of Account Managers your organization can register based on your data. Most organizations can have at least two. When the maximum allowed number of Account Managers have registered, Provider Connection displays a message.

#### How do I tell if my organization has an existing Provider Connection account?

If you do not have a username/login for Provider Connection and you are unable to determine internally if your organization has a registered Provider Connection account, contact Provider Customer Care at **(800) 541-6652**. There isn't a specific menu selection for Provider Connection, so feel free to choose any option.

To determine if your organization has an existing account, and to secure the name of the individual who manages that account, have the following information when you call Provider Customer Care:

- The Tax Identification Number (TIN) or Social Security Number (SSN) or Blue Shield Provider Identification Number (PIN) for the account in question
- Claim information submitted in the last 90 days for **two different Blue Shield or Blue Shield Promise members** under that TIN/SSN or PIN. For each claim, provide:
  - $\circ$  Claim ID or Member ID
  - o Patient's first and last name
  - o Service date
  - o Total billed amount

### How do I get a username/login if I am not the Account Manager?

Contact your organization's Provider Connection Account Manager(s). Once they create a new user profile for you, Blue Shield will email you a temporary password. You have 30 days to visit the site and change your password or the account will be deleted.

![](_page_27_Picture_16.jpeg)

#### How do I locate the name of my Provider Connection Account Manager?

If you have a username/login for Provider Connection, log in to the site. Click the round "badge" that contains your initials. It is located at the right of the main navigation. Scroll to the *Myaccount manager* section to see the name and contact information for your Account Manager.

If you do not have username/login and you are unable to determine internally the Account Manager(s) for your organization's Provider Connection account, see question number 5.

#### How does my organization remove/replace an existing Account Manager?

# The best practice is for the departing Account Manager to transition users to an existing Account Manager or newly registered Account Manager.

When this is not the case, you must request the removal/replacement of a departing Account Manager in writing on company letterhead. Include the following information:

- The Tax Identification Number (TIN) or Social Security Number (SSN) used on the existing account.
- The full name of the departing Account Manager. Additionally, it is helpful to have that Account Manager's username and email address.
- The full name and email address of the new Account Manager plus the desired username.
  - Note, the new Account Manager cannot use the previous Account Manager's email address.

Send the request as a PDF to providerCC@blueshieldca.com or fax to (844) 246-8928.

The new Account Manager receives an email notification after Blue Shield processes the written request. If necessary, Provider Customer Care can help transfer users from the old Account Manager to the new Account Manager.

![](_page_28_Picture_13.jpeg)

![](_page_28_Picture_14.jpeg)

#### How do I reset my Provider Connection password?

Provider Connection passwords expire every 90 days. The system displays an alert message starting 10 days prior to expiration. Account Managers and users can reset their own passwords before they expire. To reset your password, log in to the site. Click the round "badge" that contains your initials. It is located at the right of the main navigation. Scroll to the *Password* section and click **Edit**.

Note the following:

- If a user's password is expired or locked, the Account Manager can reset it.
  - A username locks after multiple unsuccessful login attempts.
- If an Account Manager's password is expired or locked; contact Provider Customer Care at (800) 541-6652 to reset.

### How do I unlock my TIN and/or reinstate my disabled account?

A provider's Tax Identification Number (TIN) or Social Security Number (SSN) locks after multiple unsuccessful **registration** attempts. A Provider Connection account disables after six months of inactivity.

To unlock a TIN/SSN or reinstate a disabled Provider Connection account, contact Provider Customer Care at **(800) 541-6652**. There isn't a specific menu selection for Provider Connection, so feel free to choose any option.

You need the following information.

- The TIN/SSN for the account in question.
- Claim information submitted in the last 90 days for two different Blue Shield or Blue Shield Promise members under that TIN/SSN. For each claim you need:
  - Claim ID or Member ID
  - Patient's first and last name
  - Service date
  - Total billed amount
- If your organization does not have claims within the last three months, you must provide the first name, last name, and date of birth of two eligible Blue Shield members.

![](_page_29_Picture_18.jpeg)

30

#### How do I get help working on Provider Connection?

Provider Connection includes an online <u>Help</u> section located in the upper right corner of the website, plus downloadable **Provider Connection Reference Guides** for <u>Blue Shield providers</u> and for <u>Blue Shield Promise providers</u>. These guides are linked on the <u>home page</u> and in the <u>News & Education</u> section of the site.

If you have issues with Provider Connection, contact Provider Customer Care at **(800) 541-6652**. There isn't a specific menu selection for Provider Connection, so feel free to choose any option.

Additionally, you can access the <u>technical support form</u> online from the website (no login required). Response time for this form is typically between 24 to 48 hours.

![](_page_30_Picture_5.jpeg)

31